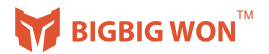

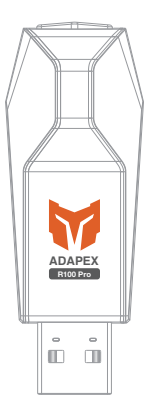

# **R100** Pro

## ▲ 请注意

★只今、対応デバイスの公式コントローラのみを対応します。 ★PS5でPS4バージョンのゲームのみ対応できます。

#### 包装内容

R100 Pro USB ワイヤレスアダプター 取扱説明書

#### 対応システム

PS5 / PS4 / Switch / Switch Lite / Windows 10 ★只今、PS5でPS4バージョンのゲームのみ対応できます。 ★Switch Liteと接続する場合は、USBアタブターを別途購入必要。

#### 対応コントローラー

Xbox One X|S コントローラー / Xbox Elite Controller Series 2 コントローラー / Xbox Series X|S コントローラー DualSense (PSSコントローラー) / DualShock (PS4コントローラー) / Switch Pro コントローラー

#### 各部の説明

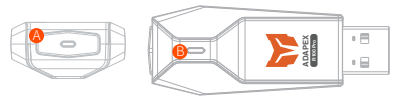

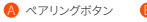

6 インジケーター

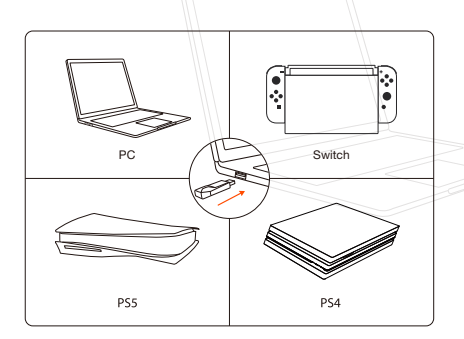

|                       | R100 Pr   | でのシステ     | ーム互換性      | 一覧表                             |                     |
|-----------------------|-----------|-----------|------------|---------------------------------|---------------------|
| コント<br>ローラー<br>デバイス   | DualSense | DualShock | Switch Pro | Xbax Series X S<br>Xbax One X S | Xbox Elite Series 2 |
| PS5                   | ネイティブサポート | ~         | ~          | ~                               | ~                   |
| PS4                   | ✓         | ネイティブサポート | ~          | ~                               | ~                   |
| Switch<br>Switch lite | ~         | ~         | ネイティブサポート  | ~                               | ~                   |
| Windows 10            | ~         | ~         | ~          | ~                               | × ,                 |

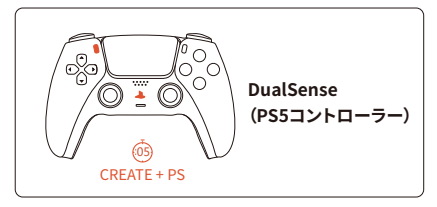

#### DualSenseコントローラー(PS5コントローラー)

- ★ Switchと接続する場合は、「設定>コントローラーとセンサー>Proコントロー ラーの有線通信」をオンにしてください。
- a. R100 Proを対応デバイスのUSB端子に差し込んで、R100 Proのインジケータ ーが点滅すると、ペアリングモードになります。もう一度ペアリングボタンを押 すると、ペアリングモードをリセットできます。
- b. DualSenseのPSボタンを10秒に長押して、電源を切ります。
- c. DualSenseをペアリングモードに調整:CREATEボタンを押してから、PSボタンを同時に5秒に長押して、DualSenseのインジケーターが青色で速く2回点減 すると、ペアリングモードになります。
- d. 自動ペアリングを待ち:R100 ProのインジケーターとDualSenseのインジケー ター(青色)が点灯になり、ペアリング完了です。
- e. DualSenseのPSボタンを押して、対応デバイスを正常にコントロールできると、 接続完了です。
- ★ 最優のユーザー体験のために、再度接続の場合は、上記のステップに繰り返し することを薦めます。
- ★ DualSenseを元のPS5と再接続したい場合は、公式の接続方法を参照して、 再接続してください。

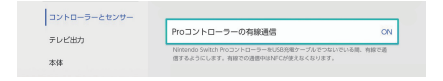

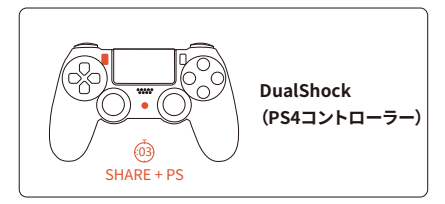

#### DualShockコントローラー(PS4コントローラー)

- ★ Switchと接続する場合は、「設定>コントローラーとセンサー>Proコントロー ラーの有線通信」をオンにしてください。
- a. R100 Proを対応デバイスのUSB端子に差し込んで、R100 Proのインジケーター が点滅すると、ペアリングモードになります。もう一度ペアリングボタンを押する と、ペアリングモードをリセットできます。
- b. DualShockのPSボタンを10秒に長押して、電源を切ります。
- c. DualShockをペアリングモードに調整:SHAREボタンを押してから、PSボタンを 同時に3秒に長押して、DualShockのインジケーターが白色で速く2回点滅する と、すぐボタンを離します。ペアリングモードになります。
- d. 自動ペアリングを待ち:R100 ProのインジケーターとDualShockのインジケー ター (パープル色) が点灯になり、ペアリング完了です。(イインジケーターが白色 で点灯する場合は、再度ステップa-dを繰り返してください。)
- e. DualShockのPSボタンを押して、対応デバイスを正常にコントロールできると、 接続完了です。
- ★ 最優のユーザー体験のために、再度接続の場合は、上記のステップに繰り返し することを薦めます。
- ★ DualShockを元のPS4と再接続したい場合は、公式の接続方法を参照して、再 接続してください。

| Proコントローラーの有線通信                                                                 | ON                                                                                              |
|---------------------------------------------------------------------------------|-------------------------------------------------------------------------------------------------|
| Nintendo Switch ProコントローラーをUSB形象ケーブルでつないでいる#<br>信するようにします。有線での適番中はNFCが使えなくなります。 | 1. 有線で過                                                                                         |
|                                                                                 | Proコントローラーの有線通信<br>Nitrando Switch ProコントローラーをUSBの用ナーブルでつないでいる話<br>住するようにします、有限での通知やにが使えたくなります。 |

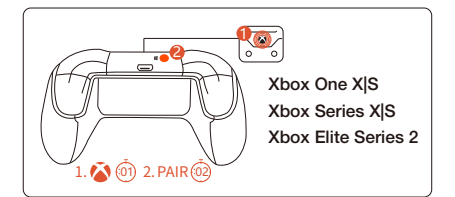

#### Xbox One X|S / Xbox Series X|S / Xbox Elite Series 2

- ★ Switchと接続する場合は、「設定>コントローラーとセンサー>Proコントロー ラーの有線通信」をオンにしてください。
- a. R100 Proを対応デバイスのUSB端子に差し込んで、R100 Proのインジケーター が点減すると、ペアリングモードに入ります。もう一度ペアリングボタンを押する と、ペアリングモードをリセットできます。
- b. コントローラーのHOMEボタンを長押して、コントローラーの電源を切ります。
- c. コントローラーをペアリングモードに調整:①HOMEボタンを長押して、コントロ ーラーを起動します。②PARボタンを2秒に長押して、インジケーターが速く点 減します。コントローラーのインジケーターが速く点減すると、ペアリングモード になります。
- d.自動ペアリングを待ち:R100 Proのインジケーターとコントローラーのインジケ ーターが点灯になり、ペアリング完了です。
- e. コントローラーのHOMEボタンを押して、対応デバイスを正常にコントロールで きると、接続完了です。
- ★ 最優のユーザー体験のために、再度接続の場合は、上記のステップに繰り返し することを薦めます。XBOXシリーズコントローラーへのペアリングモードスピ ードは、再接続モードよりも速いです。
- ★ コントローラーを元のXbox Series X | S / Xbox Oneと再接続したい場合は、公式の接続方法を参照して、再接続してください。

| コントローラーとセンサー |                                                |     |  |  |  |
|--------------|------------------------------------------------|-----|--|--|--|
| テレビ出力        | Proコントローラーの有線通信                                | ON  |  |  |  |
| , o casy     | Nintendo Switch ProコントローラーをUSB発電ケーブルでつないだいる間、有 | 858 |  |  |  |
| 本体           | 信するようにします。有線での透着中はNFCが使えなくなります。                |     |  |  |  |

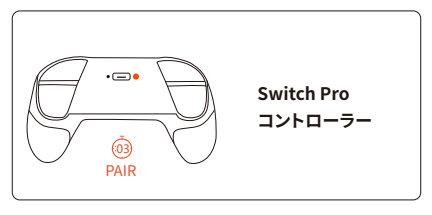

#### Switch Proコントローラー

- ★ Switchと接続する場合は、「設定>コントローラーとセンサー>Proコントロー ラーの有線通信」をオンにしてください。
- a. R100 Proを対応デバイスのUSB端子に差し込んで、R100 Proのインジケーター が点滅すると、ペアリングモードになります。もう一度ペアリングボタンを押する と、ペアリングモードをリセットできます。
- b. Switch ProのPAIRボタンを押して、電源を切ります。
- c. Switch Proをペアリングモードに調整:PAIRボタンを3秒に長押して、インジケー ターが速い循環点減すると、ペアリングモードになります。
- d. 自動ペアリングを待ち:R100 ProのインジケーターとSwitch Proのインジケータ ーが点灯になり、対応デバイスを正常にコントロールできると、接続完了です。
- e. Switch ProのHOMEボタンを押して、対応デバイスを正常にコントロールできる と、接続完了です。
- ★ 最優のユーザー体験のために、再度接続の場合は、上記のステップに繰り返し することを薦めます。
- ★ Switch Proを元のSwitchと再接続したい場合は、公式の接続方法を参照して、 再接続してください。

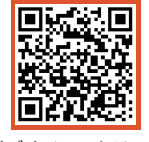

## ビデオチュートリアル

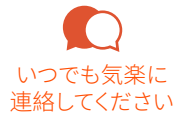

お買い上げの商品について、また何か不明な点などございましたら、お気軽にお 問合せくださいませ。喜んで解決のお手伝いをさせて頂きます。

> 公式サイト: jp.bigbigwon.com お客様サービスアドレス: supportjp@bigbigwon.com

# PLAY BIG. WON BIG

© 2021 BIGBIG WON Inc. All rights reserved. Product may vary slightly from pictures.